# クレジットカードの登録方法

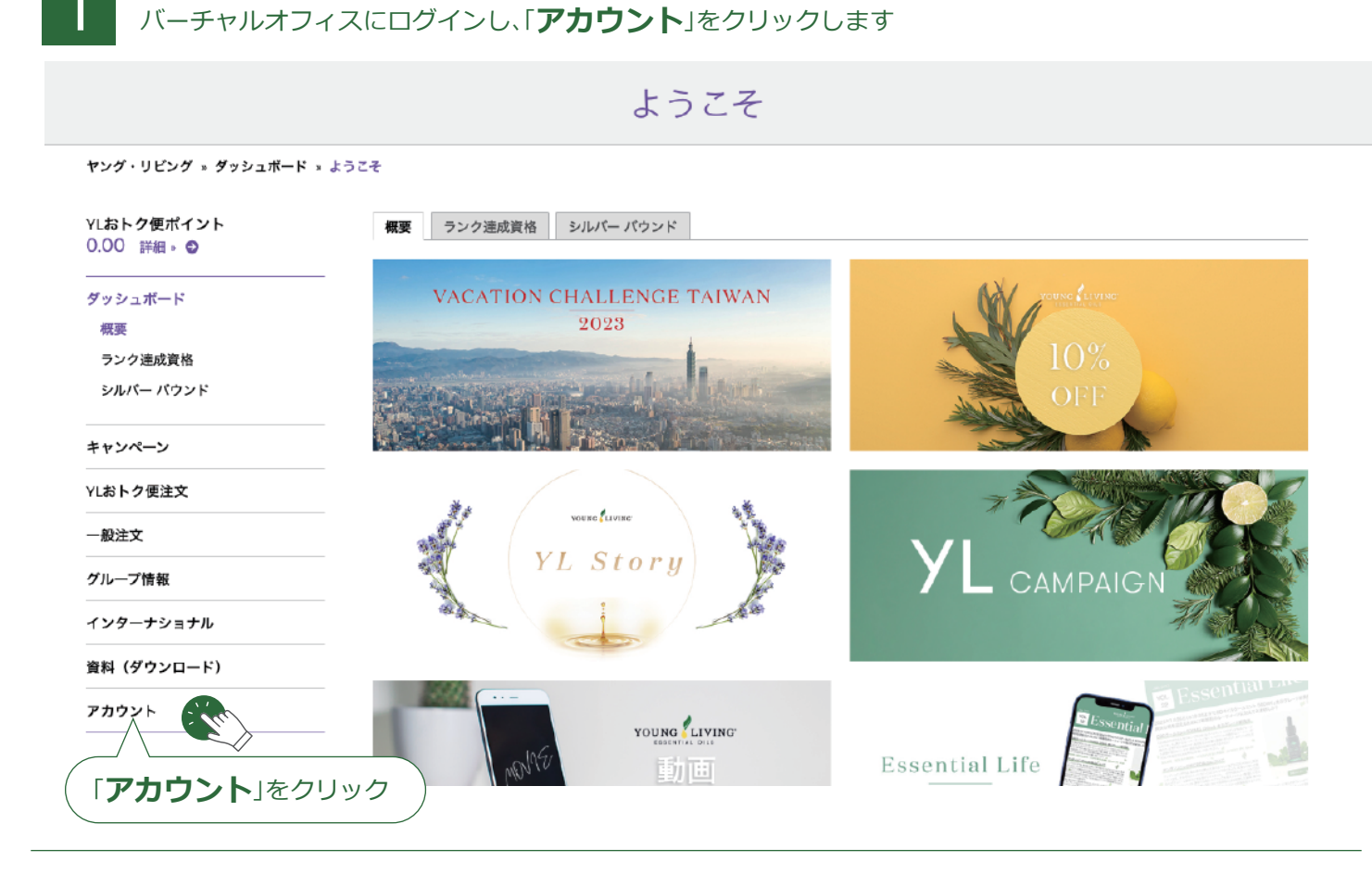

プロフィールページで、「**決済関連情報**」をクリックします

2

プロフィール

ヤング・リビング » アカウント » プロフィール YLおトク便ポイント 茉莉花 香 TEST 0.00 詳細。 🛛 会員番号 アカウントクレジット ダッシュボード 1082490 ¥38.461 JPY 0 キャンペーン チームの会員数合計 現在のランク YLおトク便注文 Associate 4 アカウントの主要住所 既定のお届け先住所 一般注文 JPN JPN ₹1500001 〒1630218 グループ情報 会員 東京都 東京都 インターナショナル 渋谷区神宮前 新宿区 西新宿2-6-1 新宿住友ビル18階 4-13-9 資料(ダウンロード) 配送日時 午前 (8:00~12:00) 連絡先 ソーシャルメディア アカウント ソーシャル メディア アカウントを追加する アカウント JASMINE, KAORI kmatsunaga@youngliving.com プロフィール **\$**03-5326-5787 ボーナス履歴 注文履歴 アドレスブック。 アドレスプック 決済関連情報。 決済関連情報 股定 「決済関連情報」をクリック

### 決済関連情報ページで「新しい支払い方法を追加する」をクリックします

### 決済関連情報

ヤング・リビング » アカウント » 決済関連情報

| YLおトク便ポイント<br>0.00 詳細。 ᢒ | 決済関連情報                                                                |
|--------------------------|-----------------------------------------------------------------------|
| ダッシュボード                  | 現在この会員番号で使用できる支払方法が登録されておりません。下の`支払方法を追加する'をクリックして、支払方法を登録してくだ<br>さい。 |
| キャンペーン                   | 注意: ご本人名義のクレジットカードのみご登録、ご利用いただけます。VISA、MASTER、JCBがご利用いただけます           |
| YLおトク便注文                 | 新しい支払方法を追加する                                                          |
| 一般注文                     |                                                                       |
| グループ情報                   |                                                                       |
| インターナショナル                |                                                                       |
| 資料(ダウンロード)               | 「新しい支払い方法を追加する」をクリック                                                  |

## 登録したいクレジットカード情報を入力して、「**保存する**」をクリックします

|   | Fi y 💿 🖸 🖬                          | • 3A 🗸            |                                                  |                       | 🚢 茉莉花 香 TEST 🔤 受信箱 🍟 カート                                                                                                    |
|---|-------------------------------------|-------------------|--------------------------------------------------|-----------------------|----------------------------------------------------------------------------------------------------|
|   | Young Living                        | エッセンシャレオイル        | 新しい支払方法<br>· 🍇 🦡 🕺                               | × <sub>会員特</sub>      | !∽ 会社概要〜 バーチャルオフィス ∽                                                                                                    |
| _ | ヤング・リビング 。アカウント 。 洌                 | 达济関連情報            | クレジットカード<br><b> Payihai</b> で来れる<br>より安全・勝単に対支払い | •                     |                                                                                                    |
|   | YLおトク便ポイント<br>0.00 詳細。 ©            | 決済 関連             | カード名義人・<br>YOUNG LIVING                          |                       |                                                                                                    |
|   | ダッシュボード                             | - 現在こ(会員番)<br>さい。 |                                                  | 法を追加                  | "る"をクリックして、支払方法を登録してくだ                                                                                                    |
|   | キャンペーン                              | 注意: ご : 人名義       | 有効期限。                                            | MASTE                 | 、JCBがご利用いただけます                                                                                                    |
|   | YLおトク便注文                            | 新しいに払方法           | 月 年<br>7 - 7月 <b>マ</b> 2025 <b>マ</b>             |                       |                                                                                                    |
|   | 一般注文                                |                   | <ul> <li></li></ul>                              |                       |                                                                                                    |
|   | グループ情報                              | YLの アン<br>目々の)文に対 |                                                  | トク便の                  | 「私の詳細 のページにアクセスしてください。                                                                                                    |
|   | インターナショナル                           |                   | 住所                                               |                       | -14-5-11-18-1 - 2 - 2 - 16-3 - 2 - 16-2 - 2 - 16-2 - 16-2 |
|   | 資料(ダウンロード)                          |                   |                                                  | - 111                 |                                                                                                    |
|   | アカウント                               |                   | ■*<br>JAPAN *                                    |                       |                                                                                                    |
|   | アカウント<br>プロフィール                     |                   | 郵便番号(半角で入力してく 検索                                 |                       |                                                                                                    |
|   | ボーナス履歴                              |                   | ださい)*<br>1500001                                 |                       |                                                                                                    |
|   | 注文履歴<br>アドレスプック                     |                   | 都道府県• 市町村•                                       |                       |                                                                                                    |
|   | 決済関連情報                              |                   | 東京都 👻 渋谷区                                        | - 111                 |                                                                                                    |
|   | 設定                                  |                   | 住所・<br>神宮前4-13-9表参道LHビル                          |                       | 7.1+.01.1                                                                                                    |
|   |                                     |                   |                                                  | │ <b>1末1子 9</b><br>〉/ | S120090                                                                                                    |
|   |                                     |                   | * 必須項目                                           |                       |                                                                                                    |
|   | 注文・YLおトク便申込・変更: 01<br>765 (フリーダイヤル) | 20-160- お問 合わせ    | キャンセル 保存する                                       |                       | 会員登録                                                                                                    |
|   |                                     |                   |                                                  |                       |                                                                                                    |

▲ YLおトク便のお支払いにこのカードを利用される場合は、YLおトク便ページでの設定が必要です

3

### 決済関連情報のページが表示されたら「YL おトク便の支払いの詳細」をクリックします

決済関連情報

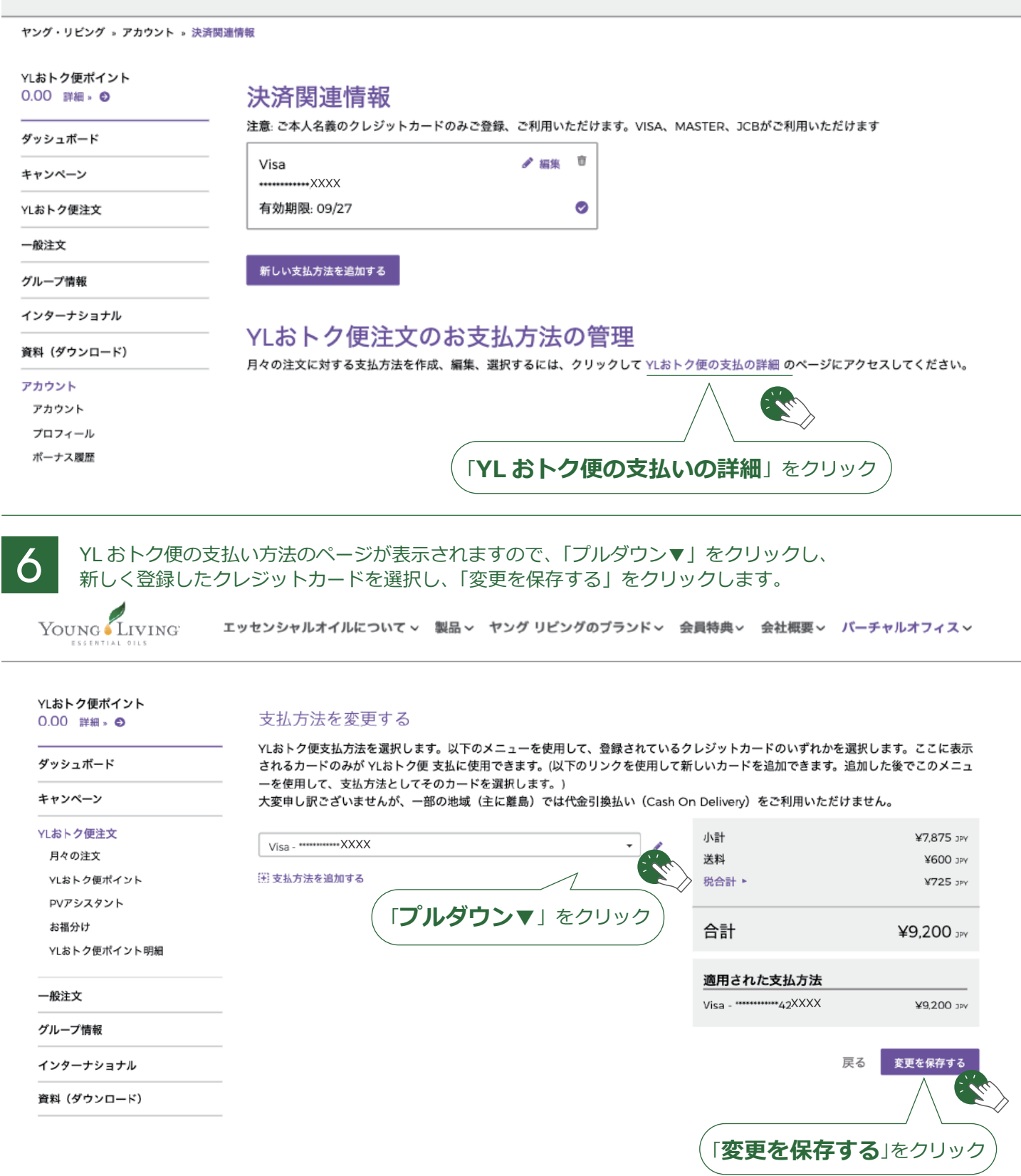

これでバーチャルオフィスにクレジットカードが登録されました。 登録したカードを YL おトク便のお支払いに設定する場合は、次のページに進んでください。

### 登録したクレジットカードをおトク便の支払いに設定する方法

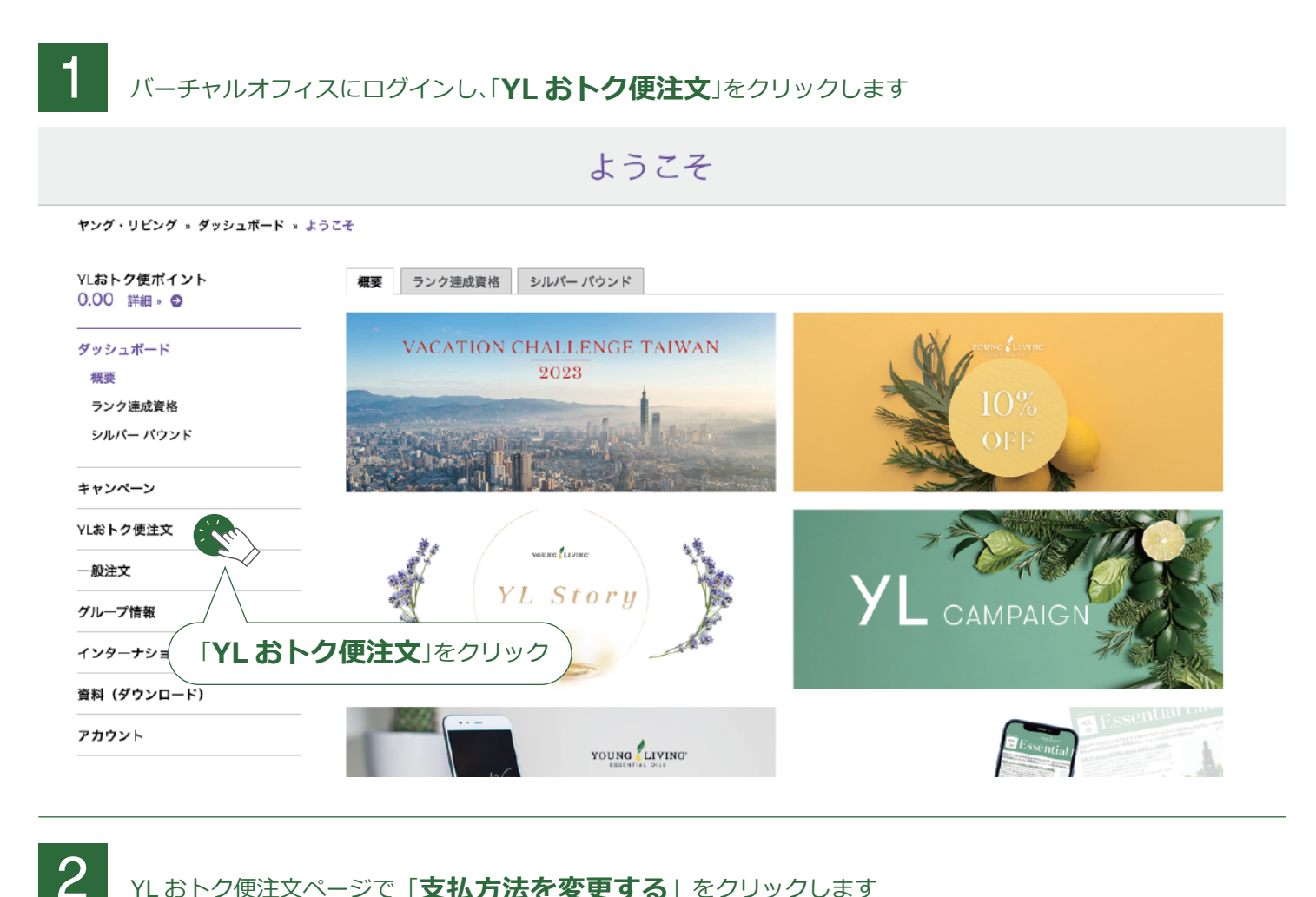

#### YLおトク便注文ページで「支払方法を変更する」をクリックします

| ヤング・リピング » YLおトク便注文                                                     | - 1 L 00 1<br>→ YLおトク便注文                               |                                                                             |                          |  |  |  |  |
|-------------------------------------------------------------------------|--------------------------------------------------------|-----------------------------------------------------------------------------|--------------------------|--|--|--|--|
| YLおト <b>ク便ポイント</b><br>0.00 詳細。 O                                        | <b>月々の注文</b> YLおトク便ポイント PV 7                           | アシスタント お福分け                                                                 |                          |  |  |  |  |
| ダッシュポード                                                                 | 月々の注文 いわして知道につきまして、ご委領の運搬版を選んでください。                    |                                                                             |                          |  |  |  |  |
| キャンペーン                                                                  | 次のYLおトク便 注文日 2023/04/25                                | 次のYLおトク便 注文日 2023/04/25                                                     |                          |  |  |  |  |
| YLおトク便注文<br>月々の注文<br>YLおトク使ポイント<br>PVアシスタント<br>お福分け<br>YLおトク便ポイント明細<br> | 月々の注文合計<br>¥9,530 ₂₽×<br>月々の PV<br>51.00<br>図 納品書を印刷する | お届け先住所<br>JPN<br>〒1500001<br>東京都<br>没谷区神宮前<br>4-13-9<br>配達方法<br>スタンダードデリバリー | お支払方法<br>代金引換払い          |  |  |  |  |
| グループ情報                                                                  | 注入で表示する                                                | ELE/J.J.Zで変更りる                                                              |                          |  |  |  |  |
| インターナショナル                                                               | <ul> <li>YLおトク便注文日</li> </ul>                          |                                                                             |                          |  |  |  |  |
| 資料(ダウンロード)<br>                                                          |                                                        | 本日YLおトク便注文の発起「支                                                             | <b>払方法を変更する</b> 」をクリック   |  |  |  |  |
|                                                                         |                                                        | 現在設定している①注文内容②配送<br>先③支払い方法がそのまま反映され                                        | 注文概要、ステータス、貨物追跡を<br>表示する |  |  |  |  |

YLおトク便の支払い方法のページが表示されますので、「プルダウン▼」をクリックし、 3 新しく登録したクレジットカードを選択し、「変更を保存する」をクリックします。

YOUNG LIVING エッセンシャルオイルについて、 製品、 ヤング リピングのブランド、 会員特典、 会社概要、 バーチャルオフィス、

| YL <b>おトク便ポイント</b><br>0.00 詳細 » <b>ᢒ</b> | 支払方法を変更する                                                                                                    |  |
|------------------------------------------|----------------------------------------------------------------------------------------------------|--|
| ダッシュボード                                  | ── YLおトク便支払方法を選択します。以下のメニューを使用して、登録されているクレジットカードのいずれかを選択します。ここに表示<br>されるカードのみが YLおトク便 支払に使用できます。(以下のリンクを使用して新しいカードを追加できます。追加した後でこのメニュ |  |
| キャンペーン                                   | ーを使用して、支払方法としてそのカートを選択します。)<br>大変申し訳ございませんが、一部の地域(主に離島)では代金引換払い(Cash On Delivery)をご利用いただけません。                                         |  |
| YLおトク便注文                                 | View サイン・ション・ション・ション・ション・ション・ション・ション・ション・ション・ショ                                                                                       |  |
| 月々の注文                                    | Visa                                                                                                    |  |
| YLおトク便ポイント                               | ※支払方法を追加する ¥725 コ₽Y                                                                                                    |  |
| PVアシスタント                                 |                                                                                                    |  |
| お福分け                                     | (「 <b>プルダウン▼</b> 」をクリック)合計 ¥9.200 <sub>Ⅳ</sub>                                                                                        |  |
| YLおトク便ポイント明細                             |                                                                                                    |  |
| 一般注文                                     | <u>適用された支払方法</u><br>Visa - <sup></sup> 42XXXX ¥9,200 コァv                                                                              |  |
| グループ情報                                   |                                                                                                    |  |
| インターナショナル                                | 戻る 変更を保存する                                                                                                    |  |
| 資料(ダウンロード)                               |                                                                                                    |  |

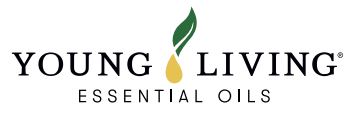

「変更を保存する」をクリック